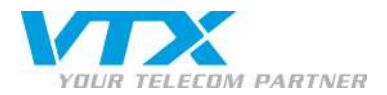

# VTX TV sur Smartphone/tablette Android

# TÉLÉCHARGER L'APPLICATION DANS ANDROID MARKET

Pour télécharger l'application il suffit de vous rendre dans Android Market sur « Play Store »

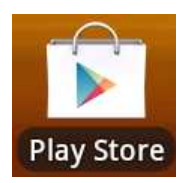

Tapez dans champ recherche le mot clé « VTX TV ». Une fois l'application trouvée, lancez le téléchargement.

Une fois l'application téléchargée et installée sur le bureau de votre Smartphone ou tablette, munissez-vous de vos codes d'accès pour accéder à VTX TV.

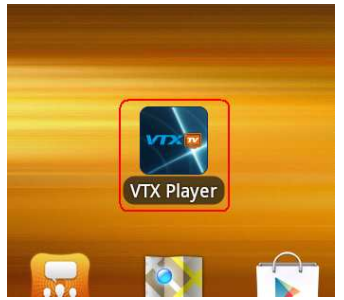

# **• OBTENIR VOS IDENTIFIANTS VIA LE KIOSK VTX**

Pour obtenir vos identifiants pour l'utilisation de l'application VTX TV, rendez-vous dans votre espace client à partir du lien http://tv.vtx.ch

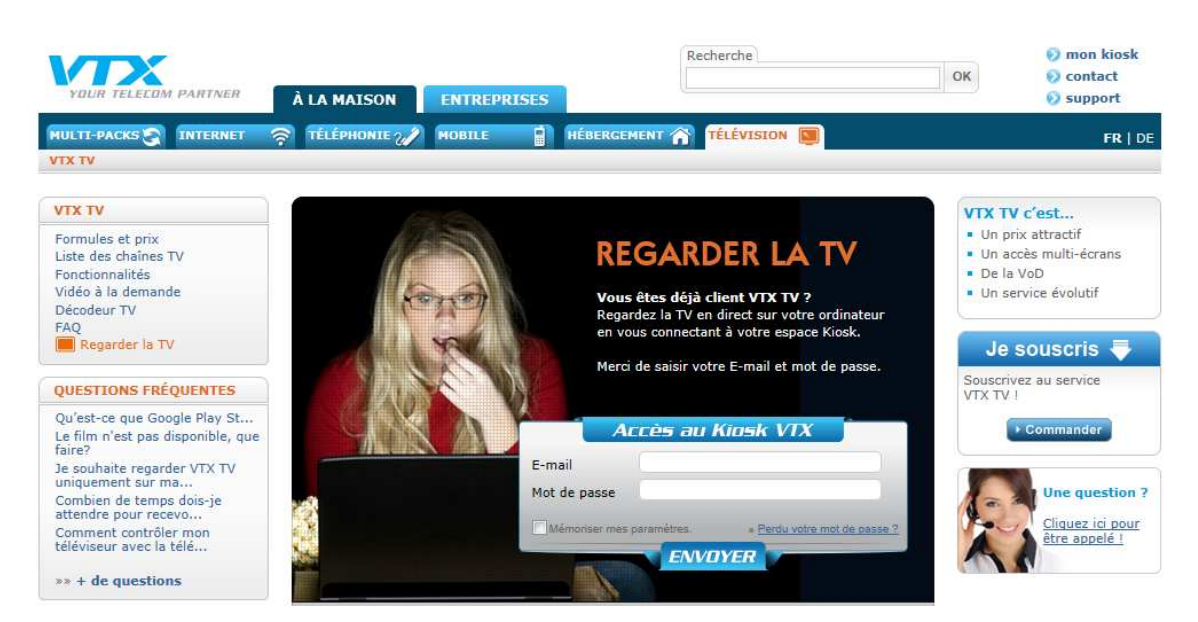

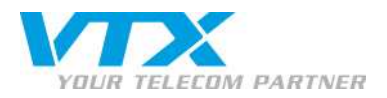

### Dans la barre du menu, cliquez sur « TV sur Mobile ».

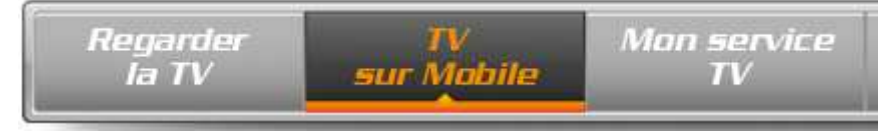

Ici, vous trouverez le code QR qui conduit immédiatement à l'application dans Android Market ainsi que l'accès pour le lecteur portable dont vous aurez besoin. Vous trouverez dans la deuxième section vos identifiants (username et password) à mentionner lors du premier lancement de l'application.

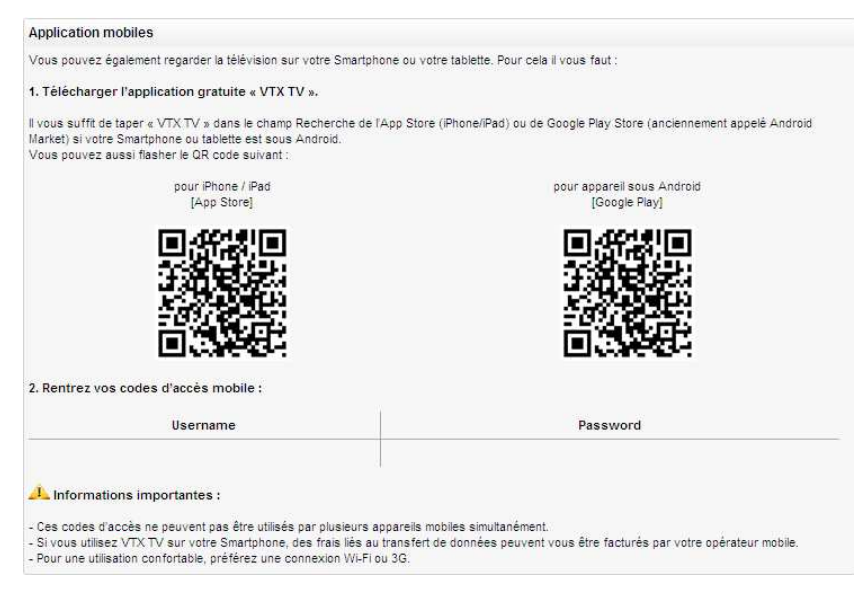

#### LANCEMENT DE L'APPLICATION

Une fois votre application lancée depuis votre bureau un login et un mot de passe seront demandés. Veuillez les introduire pour accéder à vos chaînes TV.

Important : pour une qualité d'images optimale, nous vous recommandons de préférer le Wi-Fi au 3G.

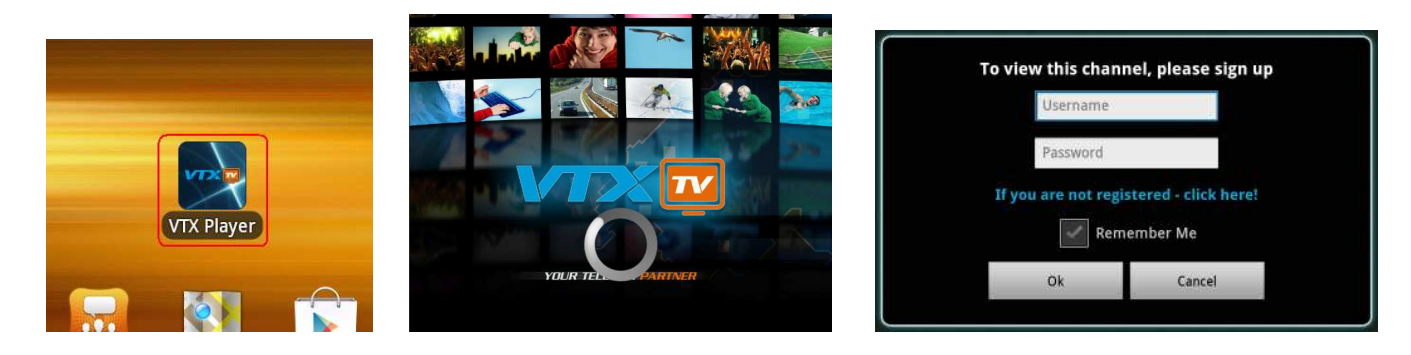

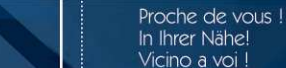

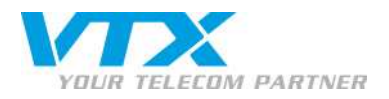

# DESCRIPTION DES MENUS SUR VTX TV

Une fois dans l'interface de TV, vous avez accès à différents menus :

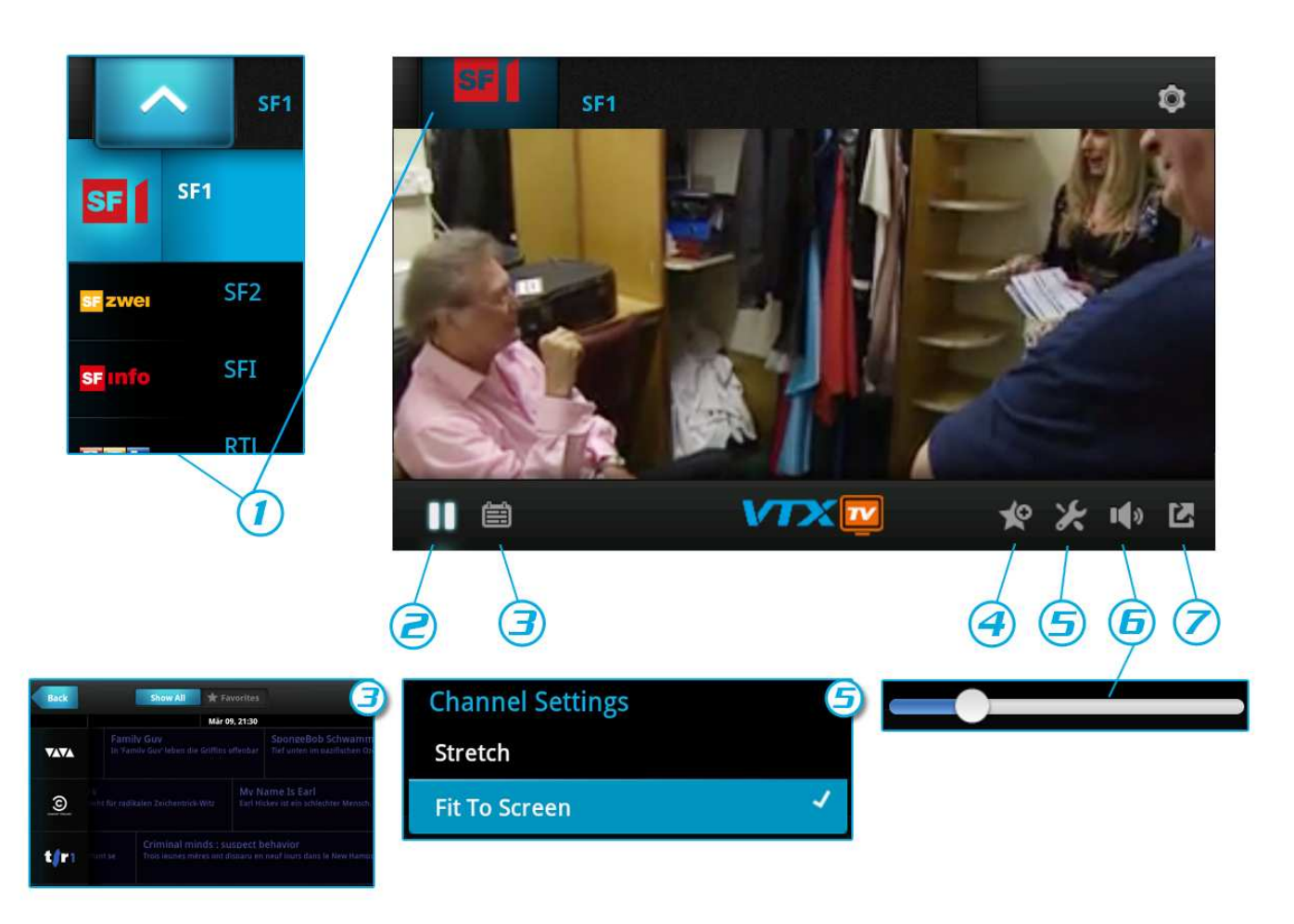

- 1. Liste des chaînes : faites votre choix ! Dans notre exemple nous avons choisi la « SF1 ». Vous pouvez ainsi visionner la chaîne sélectionnée. L'ordre des chaînes n'est pas modifiable.
- 2. Pause : mettre en pause votre film ou émissions en cours (activation/désactivation du mode pause).
- 3. **Calendrier** : via l'icône calendrier (schedule) vous avez accès à toute la programmation des chaînes en avance (guide des programmes).
- 4. **Favoris** : via l'icône étoile en bas à droite de votre écran, vous pouvez créer une liste de vos chaînes favorites (ajout/suppression) dans l'ordre de votre choix. Pour visualiser cette liste de favoris, utilisez l'icône étoile en haut de votre écran.
- 5. Paramètres vidéo : vous avez la possibilité de définir la largeur de l'écran avec le « Stretch » et « Fit to Screen ».
- 6. **Volume** : pour augmenter/diminuer le volume sonore.
- 7. Plein écran : activer/désactiver la fonction plein écran.

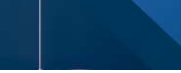